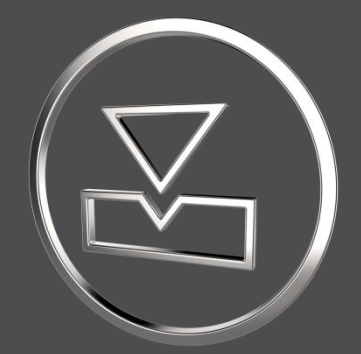

# What's new

SMARTElectrode 11.0.0.0

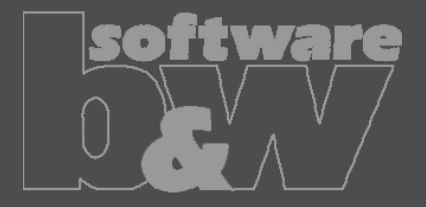

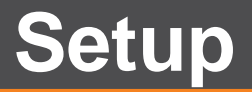

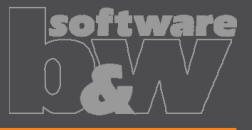

| bw | Setup - SMARTElectrode | 11.0.0.0-rc.1                                                | -                                   |                  | ×            |                   |          |      |
|----|------------------------|--------------------------------------------------------------|-------------------------------------|------------------|--------------|-------------------|----------|------|
|    |                        | Willkommen zu<br>11.0.0.0-rc.1 S                             | m SMARTI<br>Setup-Assis             | Electro          | de           |                   |          |      |
|    |                        | Dieser Assistent wird jetzt S<br>Ihrem Computer installieren | SMARTElectrode 11                   | 1.0.0.0-rc.1     | auf          |                   |          |      |
|    |                        | Sie sollten alle anderen Anv<br>dem Setup fortfahren.        | vendungen beende                    | n, bevor Sie     | mit          |                   |          |      |
|    |                        | "Weiter" zum Fortfahren, "/                                  | Abbrechen* zum Ve                   | erlassen.        |              |                   |          |      |
|    | [                      | w Setup - SMARTElectrode                                     | 11.0.0.0-rc.1                       |                  |              | _                 |          | ×    |
|    | software               | Ziel-Ordner wählen<br>Wohin soll SMARTElectro                | ode 11.0.0.0-rc.1i                  | nstalliert wer   | den?         |                   |          | bw   |
|    |                        | Das Setup wird<br>installieren.                              | SMARTElectrode                      | 11.0.0.0-rc.1    | in den folg  | enden Ordr        | ner      |      |
|    |                        | Klicken Sie auf "Weiter",<br>anderen Ordner auswäh           | um fortzufahren. I<br>Ilen möchten. | Klicken Sie au   | ıf "Durchsu  | :hen", falls      | Sie eine | n    |
|    |                        | C:\Program Files\buw\S                                       | MARTElectrode 11                    | .0.0.0-rc.1      |              | Du <u>r</u> chsuc | :hen     |      |
|    |                        |                                                              |                                     |                  |              |                   |          |      |
|    |                        |                                                              |                                     |                  |              |                   |          |      |
|    |                        | Mindestens 222.2 MB fre                                      | eier Speicherplatz i                | st erforderlid   | h.           |                   |          |      |
|    |                        |                                                              | [                                   | < <u>Z</u> urück | <u>W</u> eit | er >              | Abbre    | chen |

- New Setup for installation
- Easier updates

X

# License configuration

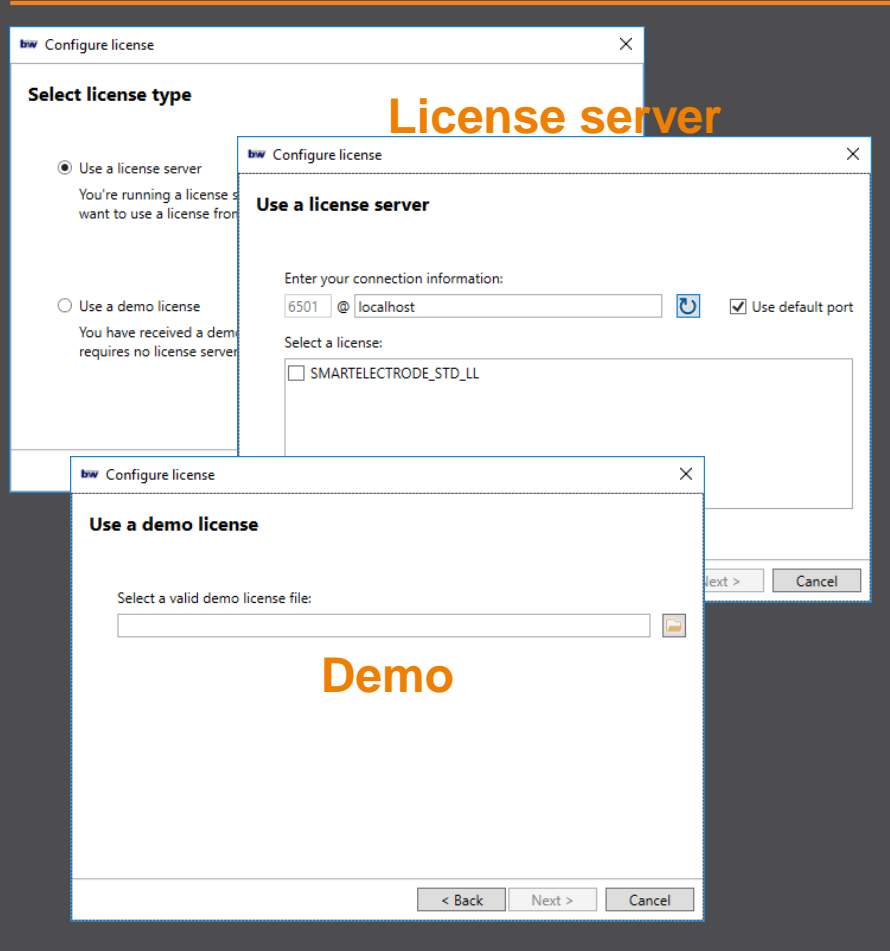

#### HOW TO USE

- Automatically after installation
- Supports
  - License server
  - demo licenses
- Start from Installation: "Configure license"

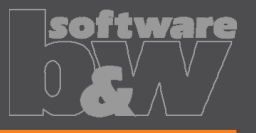

# ENHANCEMENT

 Support of several operations

# COMPATIBLITY

 No restrictions for existing assemblies

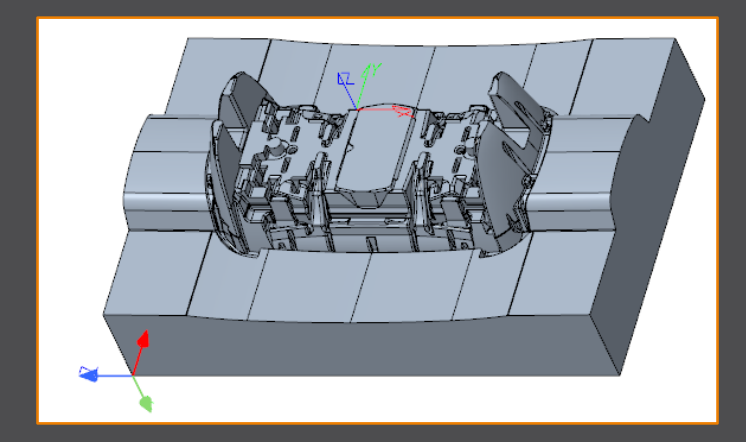

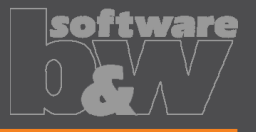

#### ENHANCEMENT

Offset FREE\_FACE from ref. csys

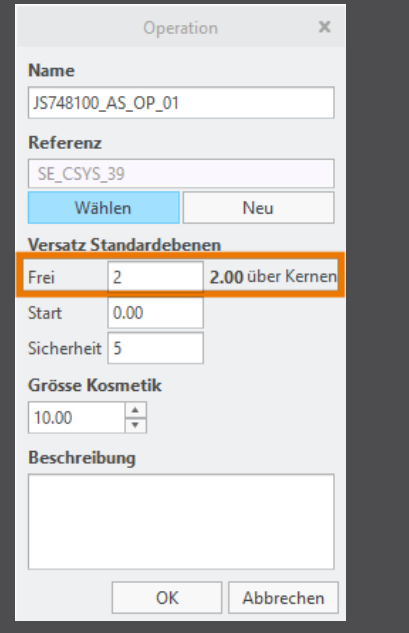

- INCREMENT\_POS used to round offset
- Shows distance to workpieces as additional information

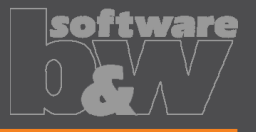

# ENHANCEMENT

 3d-symbols replaced by normal features

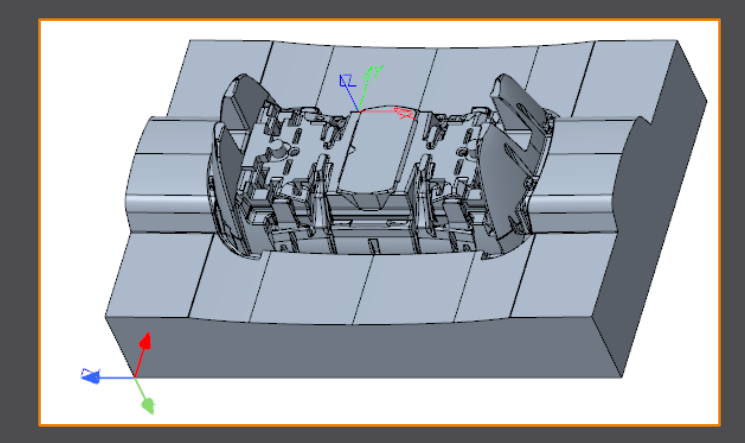

- Customizable in <configuration>\operation
- Size customizable in UI

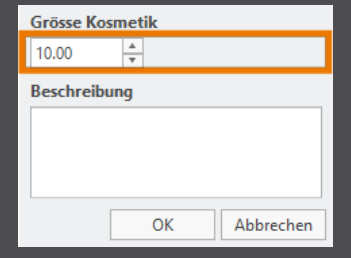

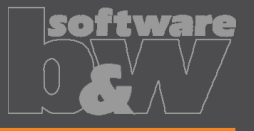

## ENHANCEMENT

- Csys on every workpiece side and
- Corner points on bounding box

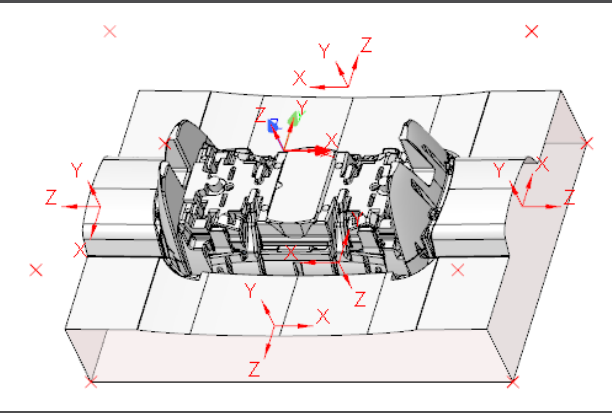

- Available in new assemblies
- Automatic update

# **UI Base**

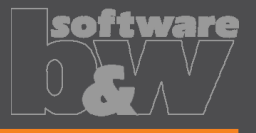

## ENHANCEMENT

 Displayed position is always for electrode base

| Basis | Details    |   |       |   |            |
|-------|------------|---|-------|---|------------|
| - Po  | sition     |   |       |   |            |
| х     | 0.0000     | А | 0.000 | * |            |
| Y     | -12.3500 🔺 | В | 0.000 | * | <b>A</b> ∠ |
| z     | 2.0000     | с | 0.000 | * |            |
|       |            |   |       |   |            |
|       |            |   |       |   |            |
|       |            |   |       |   |            |

# **TECHN. INFORMATION**

• Easier positioning of base

# **UI Base**

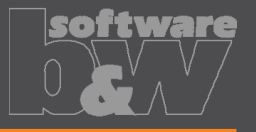

# ENHANCEMENT

 Displayed position is always for electrode base

| Basis | Details  |   |       |  |  |  |  |  |
|-------|----------|---|-------|--|--|--|--|--|
| - Po  | Position |   |       |  |  |  |  |  |
| х     | 0.0000   | А | 0.000 |  |  |  |  |  |
| Y     | -12.3500 | В | 0.000 |  |  |  |  |  |
| Z     | 2.0000   | с | 0.000 |  |  |  |  |  |
|       |          |   |       |  |  |  |  |  |

#### COMPATIBILITY

 Existing electrodes are updated if base is edited

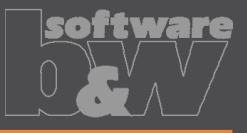

#### ENHANCEMENT

 Automatic adjustment of offset D1 (vertical distance to workpieces)

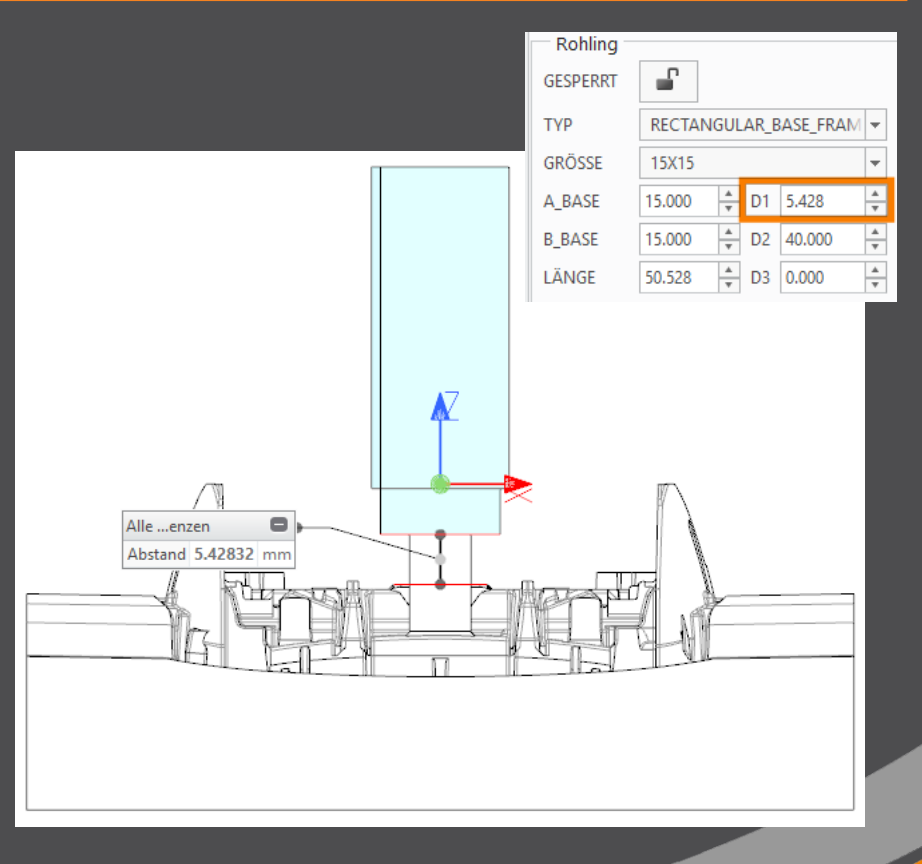

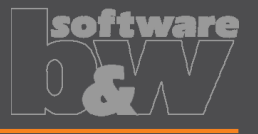

#### ENHANCEMENT

 Automatic adjustment of offset D1 (vertical distance to workpieces)

# **TECH. INFORMATION**

 Z-position of base will be rounded using INCREMENT\_POS

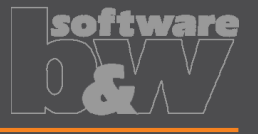

#### ENHANCEMENT

 Automatic adjustment of offset D1 (vertical distance to workpieces)

# COMPATIBILITY

- If new base is added to electrode
- Review and update D1 in
   \*.dat files in
   configuration\electrode\...

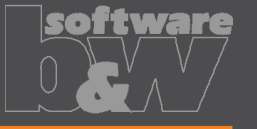

# ENHANCEMENT

- ONE dimension or calculated offset can be adjusted automatically. Applies to:
  - D1
  - D2 (height of base)
  - D3 (distance top to blank length)
  - LENGTH (blank length)

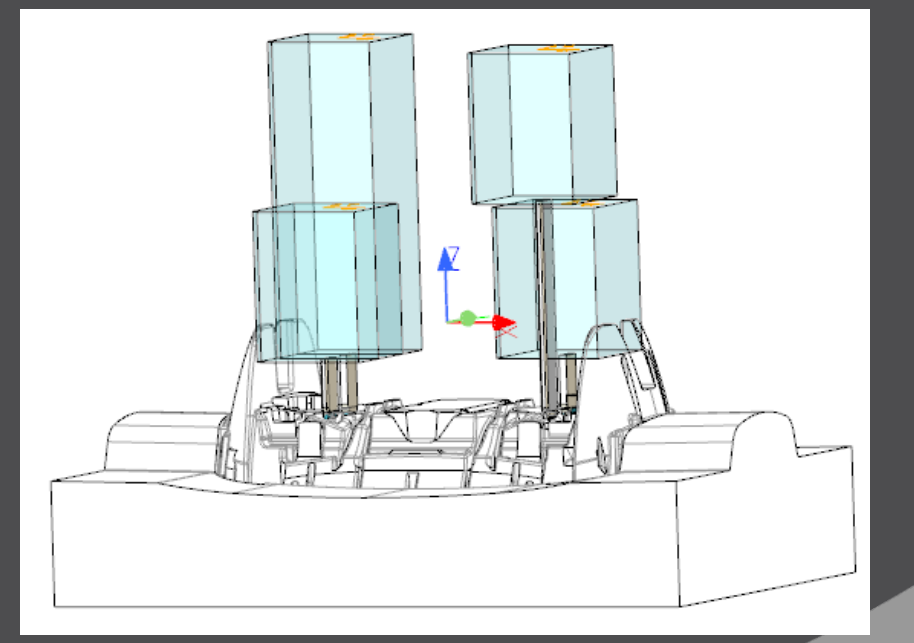

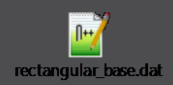

15

15

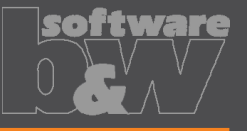

#### EXAMPLE D1 = -1

 Vertical distance from FREE\_FACE to workpiece is variable

D1 variabel

| GESPERRT | <b>_</b>    |       |       |        |   |            |    |
|----------|-------------|-------|-------|--------|---|------------|----|
| ТҮР      | RECTANGUL   | AR_BA | SE    | •      |   |            |    |
| GRÖSSE   | D1_VARIABEL | _     |       | •      |   |            |    |
| A_BASE   | 15.000      | D1 2  | 3.900 | A<br>V |   |            |    |
| B_BASE   | 15.000      | D2 2  | 0.000 | *      |   |            |    |
| LÄNGE    | 50.000      | D3 1  | .000  | *      |   |            |    |
|          |             |       |       |        |   | *          | -> |
|          |             |       |       |        |   | $\bigcirc$ |    |
| 50       |             | -1    | 2     | 20     | - | 1          | 1  |

RESULT

A BASE

15

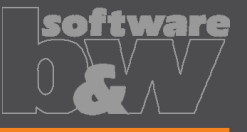

#### EXAMPLE D2 = -1

Base height will be • calculated based on geometry and blank data

TNSTANCE

D2 variabel

|        | GESPERRT | ſ                  |           |          |        |    |          |
|--------|----------|--------------------|-----------|----------|--------|----|----------|
|        | түр      | RECTANGULAR_BASE 👻 |           |          |        |    |          |
|        | GRÖSSE   | D2_VARI            | ABEL      |          | -      |    |          |
| lata   | A_BASE   | 15.000             | .▲<br>▼ D | 1 5.450  | *      |    |          |
|        | B_BASE   | 15.000             | ≜<br>▼ D  | 2 39.450 | *<br>* |    |          |
|        | LÄNGE    | 50.000             | ▲<br>▼ D  | 3 0.000  | *      |    |          |
|        |          |                    |           |          |        |    |          |
|        |          |                    |           |          |        |    |          |
| B_BASE | LENGTH   | I                  | 01        | D2       | I      | 03 | CHAMFER1 |
| 15     | 50       |                    | )         | −⊥       | (      | )  | T        |

RESULT

15

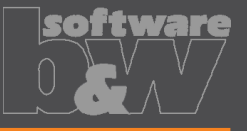

#### **EXAMPLE** D3 = -1

 Top offset (EDM to LENGTH) will be calculated based on geometry and blank data

D3 variabel

| GESPERRT | <b>_</b>                  |          |  |
|----------|---------------------------|----------|--|
| ТҮР      | RECTANGULAR_BASE          | -        |  |
| GRÖSSE   | D3_VARIABEL               | -        |  |
| A_BASE   | 15.000 <u>*</u> D1 12.950 | *        |  |
| B_BASE   | 15.000 <u>*</u> D2 20.000 | *        |  |
| LÄNGE    | 50.000 * D3 11.950        | <b>A</b> |  |
|          |                           |          |  |

5

20

50

15

RESULT

#### -1

15

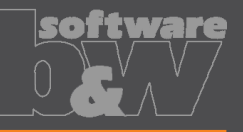

#### EXAMPLE LENGTH = -1

 Blank length will be calculated based on geometry and blank data

| GESPERRT |                           |   |
|----------|---------------------------|---|
| ТҮР      | RECTANGULAR_BASE          | • |
| GRÖSSE   | LAENGE_VARIABEL           | • |
| A_BASE   | 15.000 <b>*</b> D1 5.128  | * |
| B_BASE   | 15.000 <u>*</u> D2 20.000 | * |
| LÄNGE    | 27.978 🔺 D3 0.000         | * |

-1

#### RESULT

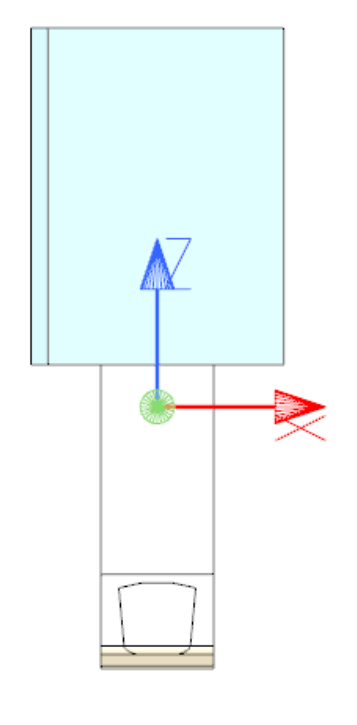

LAENGE variabel

15

5

20

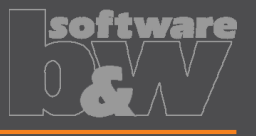

## ENHANCEMENT

- ONE dimension or calculated offset can be adjusted automatically. Applies to:
  - D1
  - D2 (height of base)
  - D3 (distance top to blank length)
  - LENGTH (blank length)

# COMPATIBLITY

- If new base is added to electrode
- Review and update D1 in \*.dat files in configuration\electrode\...
  - D1
  - D2
  - D3
  - LENGTH

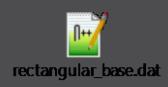

# **Electrodes from template**

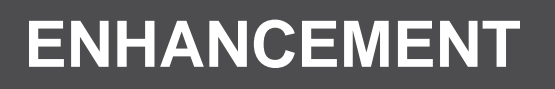

• New electrodes can be copied from template

# New - Empty □ FREE\_FACE ↓ CAM\_CSYS ☑ Gruppe REGION\_159 ☑ Ausschnitt ID 160 ⑳ Gruppe ATTACH\_7599 ☑ Gruppe RECTANGULAR\_BASE ↓ EDM\_ORIGIN

#### From Template

- Gruppe RECTANGULAR\_BASE
- Gruppe REGION\_1126
  - 4 Ausschnitt ID 1127
  - ↓ EDM\_ORIGIN
- 🕨 🎻 Gruppe ATTACH\_8569

- Located in <configuration>\electrode \default...
- Preparation of
  - Part Drawing
  - Additional features

# Display of start and secure position

#### **ENHANCEMENT**

- Display of
  - Start positions
  - Secure positions as commands in group "View"

# TECH. INFORMATION

 Creates a temporary exploded state to control positions

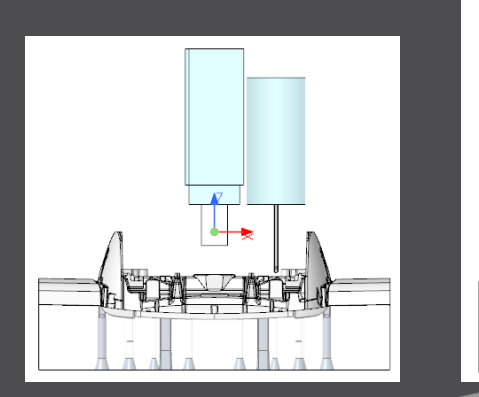

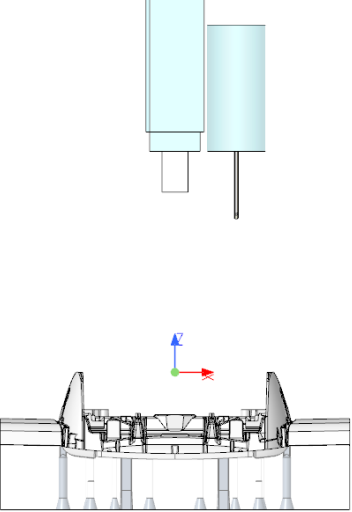

# Display of start and secure position

## **ENHANCEMENT**

- Display of
  - Start positions
  - Secure positions

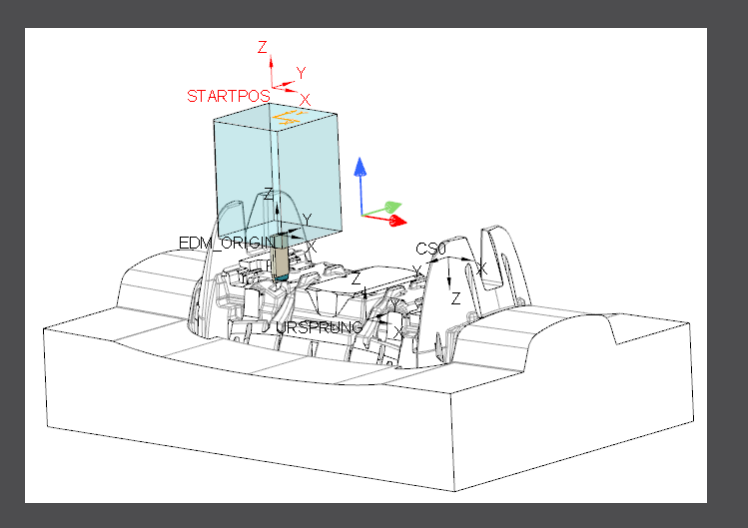

- Customize positions by adding additoinal Csys to electrode
  - Csys "STARTPOS"
  - Csys "SECUREPOS"

# **Update Configuration**

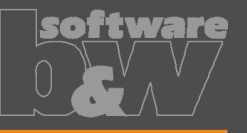

- Update existing configurations
  - If new display of operations should be used
  - If electrodes with base should be created

Use the following steps:

- Installation SE 11.0.0.0
- Start software <u>WITHOUT</u>
  - active SE\_USER\_CONFIG\_PATH
  - Configuration in installation (rename folder)
- Setup Wizard starts

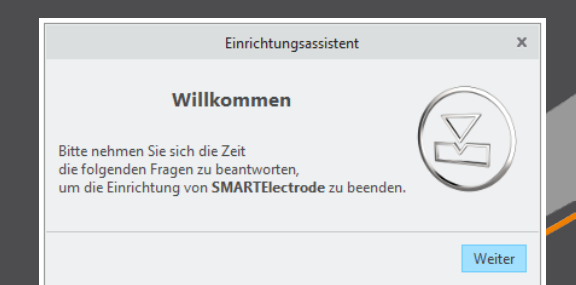

# **Update Configuration**

- Setup Wizard
  - Create new configuration
  - Import and update existing configuration
- Default location for configuration: C:\Users\<USER>\Documents\buw\SMARTElectrode\<VERSION>\configuration Similar path for several B&W apps: EMX, AFX, ...
- <u>SUGGESTION</u>

Use default path for single-site installations

- Central save location for all configurations
- No collisions with user permissions

| Einrichtungsassi                                    | stent       | ×      |  |  |  |  |
|-----------------------------------------------------|-------------|--------|--|--|--|--|
| Neue Konfiguration erstellen oder vorhandene wählen |             |        |  |  |  |  |
| Neu                                                 | Importieren |        |  |  |  |  |
| Speicherort der Konfiguration                       |             |        |  |  |  |  |
| cuments\buw\SMARTElectrode\11\co                    | nfiguration |        |  |  |  |  |
|                                                     |             |        |  |  |  |  |
|                                                     | V           | Veiter |  |  |  |  |

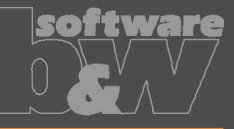

#### le-site installations all configurations rmissions

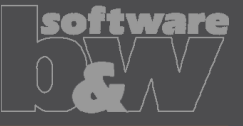

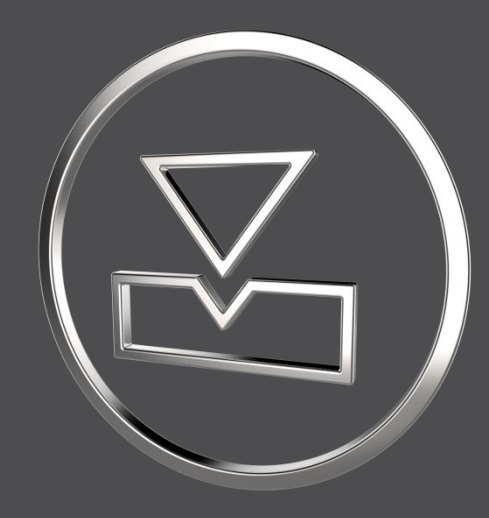

| E-Mail  | smartelectrode@buw-soft.de             |
|---------|----------------------------------------|
| Telefon | +49 9131 – 53387 05                    |
| Adresse | Weisse Herzstr. 2a<br>D-91054 Erlangen |

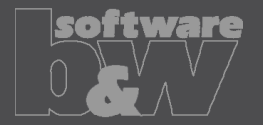